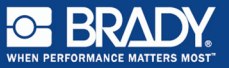

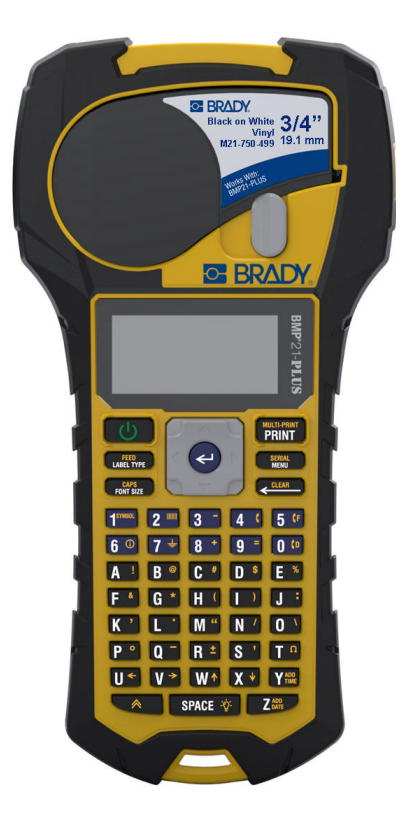

# BMP<sup>®</sup>21-PLUS LABEL PRINTER Guide de démarrage rapide

# ENREGISTREZ VOTRE IMPRIMANTE

Enregistrez votre imprimante en ligne à www.bradycorp.com/register.

# ASSISTANCE TECHNIQUE

Pour du dépannage ou pour une FAQ, visitez :

http://www.qualityserviceandsupport.com/brady

Vous trouverez d'autres numéros de contacts pour de l'aide technique sur la couverture arrière de ce manuel. Lorsque vous contactez un représentant, ayez votre numéro de série (situé à

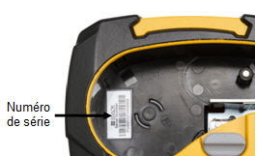

l'intérieur de la baie de cartouche) sous la main.

# PILES

 À l'arrière de l'imprimante, comprimez les onglets à doigt situés sur les deux côtés de la porte du compartiment à piles, puis basculez la porte du compartiment de piles vers le haut et l'extérieur. (La porte se détachera.)

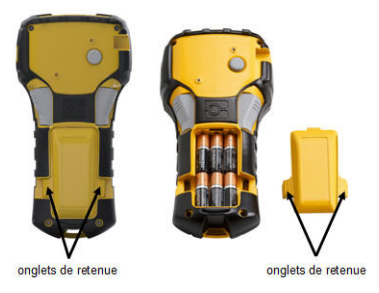

 Insérez six piles alcalines AA ou le bloc-pile rechargeable BMP21-PLUS-BATT offert en option. (N'utilisez pas des piles AA rechargeables ou Ultimate Lithium AA.)

**Remarque:** L'accessoire pour bloc-piles aux ions de lithium ne peut pas être chargé avec l'imprimante.

 Réinsérez la charnière de la porte du compartiment des piles dans la partie supérieure du compartiment et poussez vers le bas sur la porte pour l'enclencher en place.

- Insérez l'extrémité ronde du câble adaptateur offert en option dans le port de branchement situé du côté gauche de l'imprimante.
- 2. Branchez l'autre extrémité du cordon dans une prise de courant.

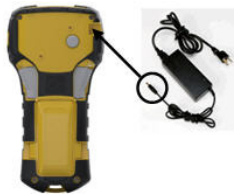

# **REMPLACER LA CARTOUCHE À ÉTIQUETTE**

- 1. Tournez le levier de verrouillage vers la gauche pour déverrouiller la cartouche.
- 2. Poussez le bouton d'éjection situé à l'arrière de l'imprimante.
- 3. Soulevez la cartouche hors de l'imprimante.

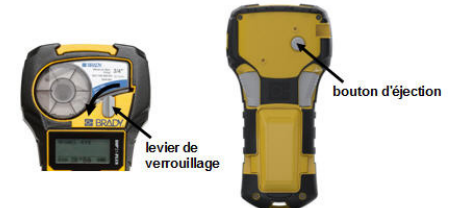

- Placez une nouvelle cartouche dans la baie à cartouche et poussez vers le bas jusqu'à ce que la cartouche s'enclenche en place.
- Tournez le levier de verrouillage vers le haut (vers la droite).

# Cordon

Si vous utilisez un cordon, l'attacher à la base de l'imprimante.

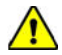

AVERTISSEMENT

Le cordon ne se débranche pas rapidement et peut représenter un danger d'étranglement!

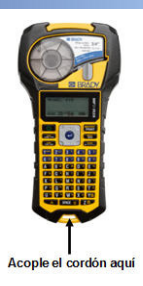

# CLAVIER

| Fonction                       | Touche                       | Description                                                                                                    |
|--------------------------------|------------------------------|----------------------------------------------------------------------------------------------------|
| Alimentation                   | С<br>U                       | Met l'imprimante en<br>marche.                                                                                         |
| Navigation                     |                              | Déplace le curseur vers<br>le haut, le bas, la<br>gauche ou la droite dans<br>une ligne de texte et<br>dans les menus. |
| Entrée                         | ł                            | Ajoute un ligne vierge<br>sur les étiquettes;<br>accepte les éléments de<br>menu.                                      |
| Fonction                       | *                            | Invoque des fonctions<br>alternatives (en jaune)<br>sur le clavier.                                                    |
| Espace arrière                 | CLEAR                        | Efface les caractères et<br>quitte les menus.                                                                          |
| Supprimer                      |                              | Supprime les données<br>de l'écran.                                                                                    |
| Type<br>d'étiquette            | FEED<br>LABEL TYPE           | Accède aux gabarits du<br>type d'étiquette installé.                                                                   |
| Alimentation                   | + FEED<br>LABEL TYPE         | Alimente les étiquettes<br>dans l'imprimante.                                                                          |
| Taille de la<br>police         | CAPS<br>FONT SIZE            | Fournit les tailles et les attributs de police.                                                                        |
| Verrouillage<br>des majuscules | + CAPS<br>FONT SIZE          | Verrouille le texte en<br>majuscule.                                                                                   |
| Imprimer                       | MULTI-PRINT<br>PRINT         | Imprime les étiquettes.                                                                                                |
| Plusieurs<br>impressions       |                              | Imprime plusieurs<br>exemplaires d'une<br>étiquette.                                                                   |
| Menu                           | SERIAL<br>MENU               | Règle les valeurs par<br>défaut de l'imprimante et<br>d'autres options.                                                |
| En série                       | + SERIAL<br>MENU             | Définit les valeurs de<br>sérialisation.                                                                               |
| Rétroéclairage                 | 🔶 + SPACE 🔅                  | Éclairci l'écran en cas de<br>faible luminosité.                                                                       |
| Symbole                        | + 1 SYMBOL                   | Accède aux graphiques<br>prédéfinis.                                                                                   |
| Code à barres                  | ★+2                          | Place du texte sous<br>forme de code à barres.                                                                         |
| International                  | <b>∧</b> +6 ①                | Accède aux caractères<br>internationaux.                                                                               |
| Date                           | ★ + Z <sup>ADD</sup><br>DATE | Insère la date.                                                                                                    |
| Heure                          | + Y ADD<br>TIME              | Insère l'heure.                                                                                                    |

#### Français

Pour obtenir toutes les directives sur la façon d'utiliser les touches, les fonctions et les types d'étiquette, téléchargez le manuel d'utilisation du BMP<sup>®</sup>21-PLUS. Allez à : www.BadyCorp.com/Global.

pour mettre

# **MISE EN MARCHE**

1. Appuyez sur **alimentation** l'imprimante en marche.

# ÉCRAN D'AFFICHAGE

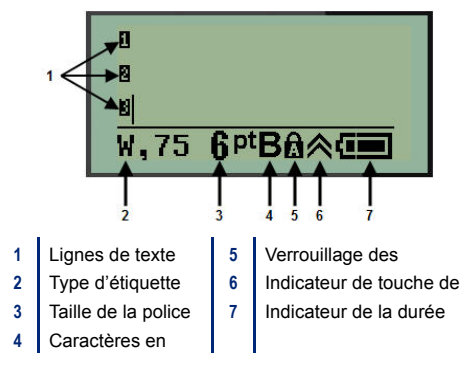

# CRÉER UNE ÉTIQUETTE

# Saisir du texte

La ligne verticale est le curseur.

1. Saisissez du texte à la position du curseur.

**Remarque:** La largeur du matériau d'étiquette installé ou l'orientation du texte détermine combien de texte peut s'ajuster sur une ligne. Le message d'erreur « Ne s'ajuste pas » s'affiche si la ligne de texte est trop longue pour l'étiquette ou si la taille de la police est trop grosse. Pour corriger ce problème, ajoutez une nouvelle ligne, modifiez la taille de la police ou effacez une partie du texte.

Pour ajoutez une nouvelle ligne vierge pour y saisir du texte, appuyez sur ENTRÉE

## Insérer du texte

Pour insérer d'autre texte dans une ligne de texte :

- Au moyen des touches de navigation, placez le curseur à l'endroit où le texte doit être inséré.
- 2. Saisissez le texte.

## Taille de la police

Pour modifier la taille et l'attribut (gras, par exemple) de la police :

1. Appuyez sur Taille de la police

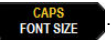

 Appuyez sur les flèches de navigation vers le haut ou le bas pour choisir la taille de police désirée, puis

appuyez sur Entrée 🕙.

#### Effacer du texte

Pour supprimer des caractères, un à la fois, à partir de la position du curseur VERS LA GAUCHE (vers l'arrière) :

- 1. Placez le curseur à la droite du caractère que vous voulez effacer.
- Appuyez sur Espace arrière CLEAR, une fois pour chaque caractère à effacer.

#### Supprimer des données

Pour supprimer tout le texte sur une étiquette :

Appuyez sur Supprimer A + CLEAR

# SAUVEGARDER UNE ÉTIQUETTE

Pour sauvegarder des étiquettes comme fichier :

- 1. Appuyez sur Menu
- Défilez vers le bas jusqu'à Fichier, puis appuyez sur Entrée .
- Placez le curseur sur un champ numéroté libre (champ vide) et appuyez sur Entrée

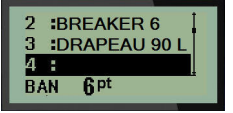

#### Français

5. Dans le champ Nom du fichier?, saisissez un nom pour

le fichier, puis appuyez sur Entrée <

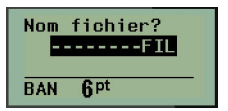

## **OUVRIR UN FICHIER**

Pour ouvrir (rappeler) un fichier sauvegardé :

- 1. Appuyez sur Menu
- Choisissez Fichier, puis appuyez sur Entrée
- 3. Choisissez Ouvrir, puis appuyez sur Entrée <
- Au moyen des touches de navigation, choisissez le fichier à ouvrir, puis appuyez sur Entrée

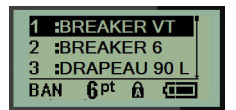

# IMPRIMER UNE ÉTIQUETTE

Pour imprimer une étiquette :

1. Appuyez sur Imprimer

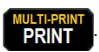

2. Lorsque l'étiquette sort de l'imprimante, comprimez les leviers de la lame pour couper l'étiquette.

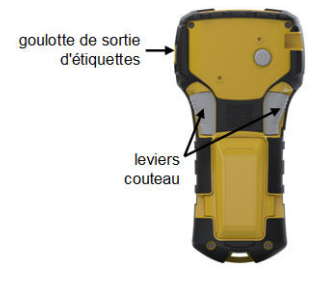

# BMP21-PLUS / BMP21-LAB Regulatory Statements

## UNITED STATES

This Class B device complies with Part 15 of the FCC rules. Operation is subject to the following two conditions: (1) This device may not cause harmful interference, and, (2) this device must accept any interference received, including interference that may cause undesired operation.

## CANADA

Industry Canada ICES-003: CAN ICES-3 (B)/NMB-3(B)

## EUROPE

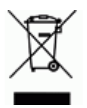

## Waste Electrical and Electronic Equipment Directive

In accordance with the European WEEE Directive, this device needs to be recycled in accordance with local regulations.

## RoHS Directive 2011/65/EU

This product is CE marked and complies with the European Union's Directive 2011/65/EU OF THE EUROPEAN PARLIAMENT AND OF THE COUNCIL of 8 June 2011 on the restriction of the use of certain hazardous substances in electrical and electronic equipment.

## Batteries Directive 2006/66/EC

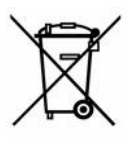

This product contains a lithium battery. The crossed-out wheeled bin shown to the left is used to indicate 'separate collection' for all batteries and accumulators in accordance with European Directive 2006/66/EC. Users of batteries must not dispose of batteries as

unsorted municipal waste. This Directive determines the framework for the return and recycling of used batteries and accumulators that are to be collected separately and recycled at end of life.

Please dispose of the printer and battery pack according to your local regulations.

#### Compliance

#### Notice to Recyclers

#### To remove the Lithium battery pack:

- 1. Turn the printer over, open the battery compartment door, and remove the battery pack.
- 2. Dispose of in accordance with local regulations.

#### To remove the Lithium battery:

- 1. Disassemble printer and locate the lithium coin cell battery located on the main circuit board.
- 2. Remove the battery from the board, and dispose in accordance with local regulations.

## Turkey

Turkish Ministry of Environment and Forestry

(Directive on the Restriction of the use of certain hazardous substances in electrical and electronic equipment).

Türkiye Cumhuriyeti: EEE Yönetmeliğine Uygundur

#### Mexico

Energy Statement:

Consumo de energia en operacion: 3.35 Wh

(Energy consumption in operation mode)

Consumo de energia en modo de espera: 0.1 Wh

(Energy consumption in standby mode)

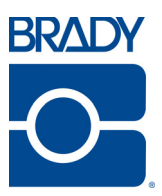

#### Brady Worldwide Inc. 6555 West Good Hope Road Milwaukee, WI 53223 U.S.A. Telephone: 414-358-6600 USA Domestic Facsimile: 414-438-6958

#### Websites

USA: www.bradyid.com. Canada: www.bradycanada.com Mexico: www.bradylatinamerica.com Asia: www.bradycorp.com Europe: www.bradyeurope.com www.bradyeurope.com/services (Europe)

#### Phone Numbers

- 1-800-643-8766 (USA)
- · 1-800-263-6179 (Canada)
- 44 1295 228 205 (UK)
- 01 800 112 7239 (Mexico)
- 55 11 3604 7729 (Brazil)
- 001-866-748-4424 (Latin America)